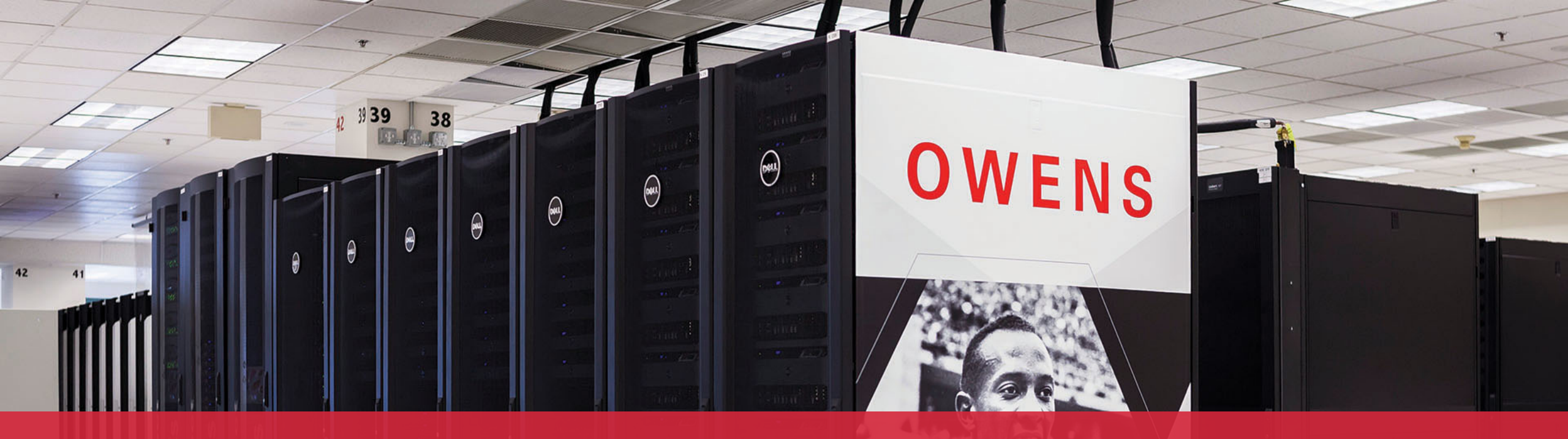

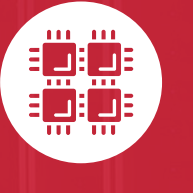

#### **Ohio Supercomputer Center**

An OH·TECH Consortium Member

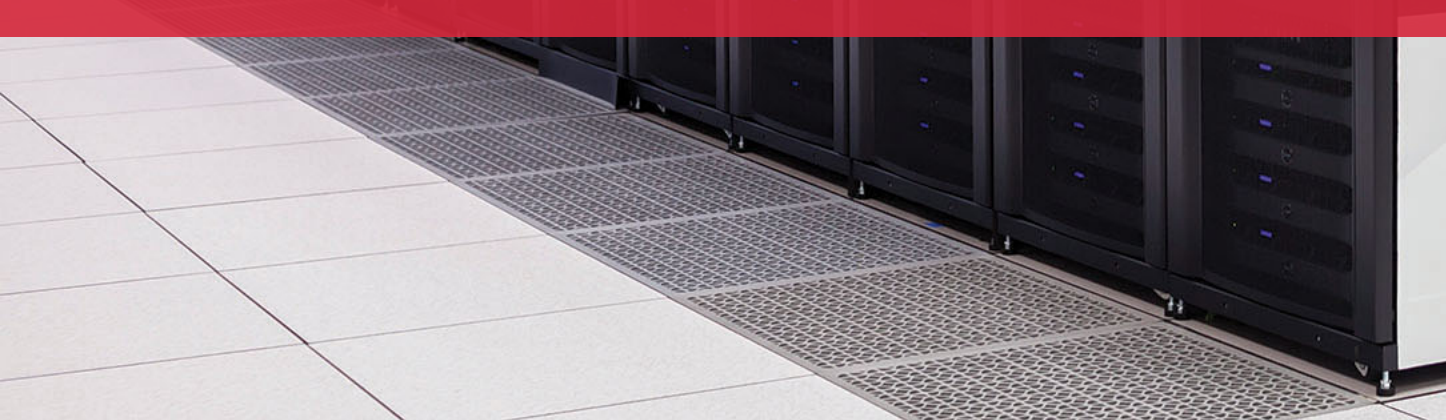

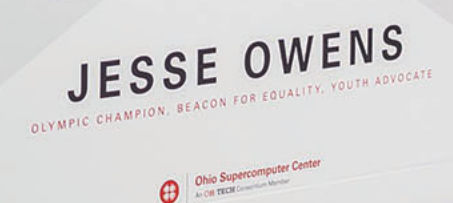

# Workshop Set up

- Workshop project set up account at my.osc.edu
  - If you already have an OSC account, sign in to my.osc.edu
    - Go to Project
      - Project Access Request

PROJECT CODE = PZS0724

- Slides are on event page: osc.edu/events
- Workshop website:
  - <u>https://khill42.github.io/OSC IntroHPC/</u>

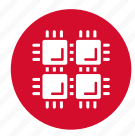

# Computing Services to Accelerate Research and Innovation

An introduction to OSC services, hardware, and environment

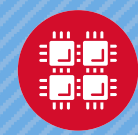

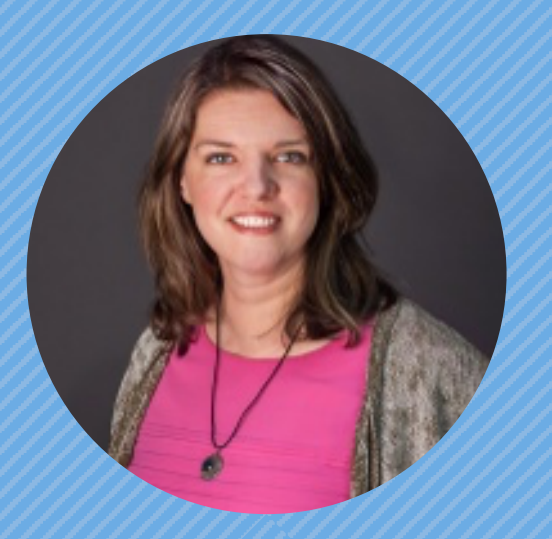

#### Kate Cahill Education & Training Specialist

"OSC is here to empower your research."

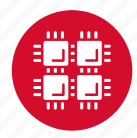

## About OSC

- Founded in 1987
- Statewide resource for all universities in Ohio
  - high performance computing services
  - computational science expertise
  - " ... propel Ohio's research universities and private industry to the forefront of computational based research."
- Funded through the Ohio Department of Higher Education
- Reports to the Chancellor
- Located on OSU's west campus
- Fiscal agent is OSU

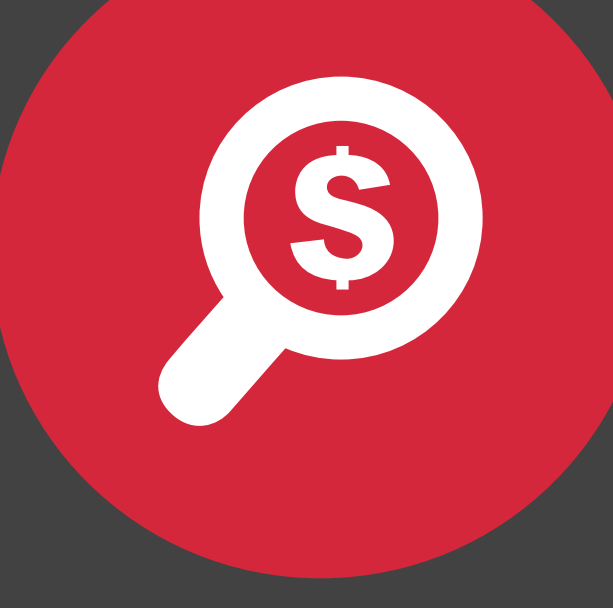

## **The OH-TECH Consortium**

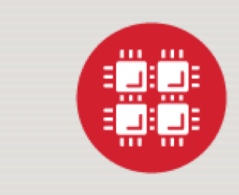

**Ohio Supercomputer Center** provides high performance computing, software, storage and support services for Ohio's scientists, faculty, students, businesses and their research partners.

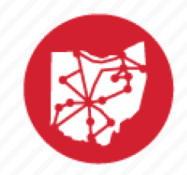

**OARnet** connects Ohio's universities, colleges, K-12, health care and state and local governments to its high-speed fiber optic network backbone. OARnet services include co-location, support desk, federated identity and virtualization.

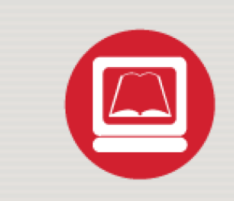

**OhioLINK** serves nearly 600,000 higher education students and faculty by providing a statewide system for sharing 50 million books and library materials, while aggregating costs among its 90 member institutions.

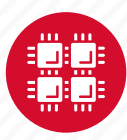

# **Service Catalog**

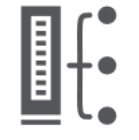

**Cluster Computing** A fully scalable center with mid-range machines to match those found at National Science Foundation centers and other national labs.

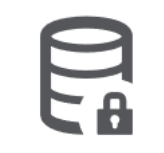

Research Data Storage High-performance, large capacity data storage spaces along with others that are perfect for a wide variety of research data.

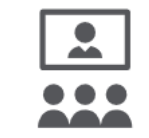

igeEducationrgeHigh performance<br/>computing and<br/>nersnersnetworking resourceswidecome together to createan exciting and<br/>innovative teaching and<br/>research environment.

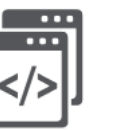

Web Software Development Our expert web development team helps you create custom web interfaces to simplify the use of powerful HPC resources.

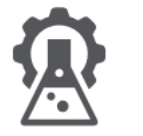

Scientific Software Development Deep expertise in developing and deploying software that runs efficiently and correctly on large scale cluster computing platforms.

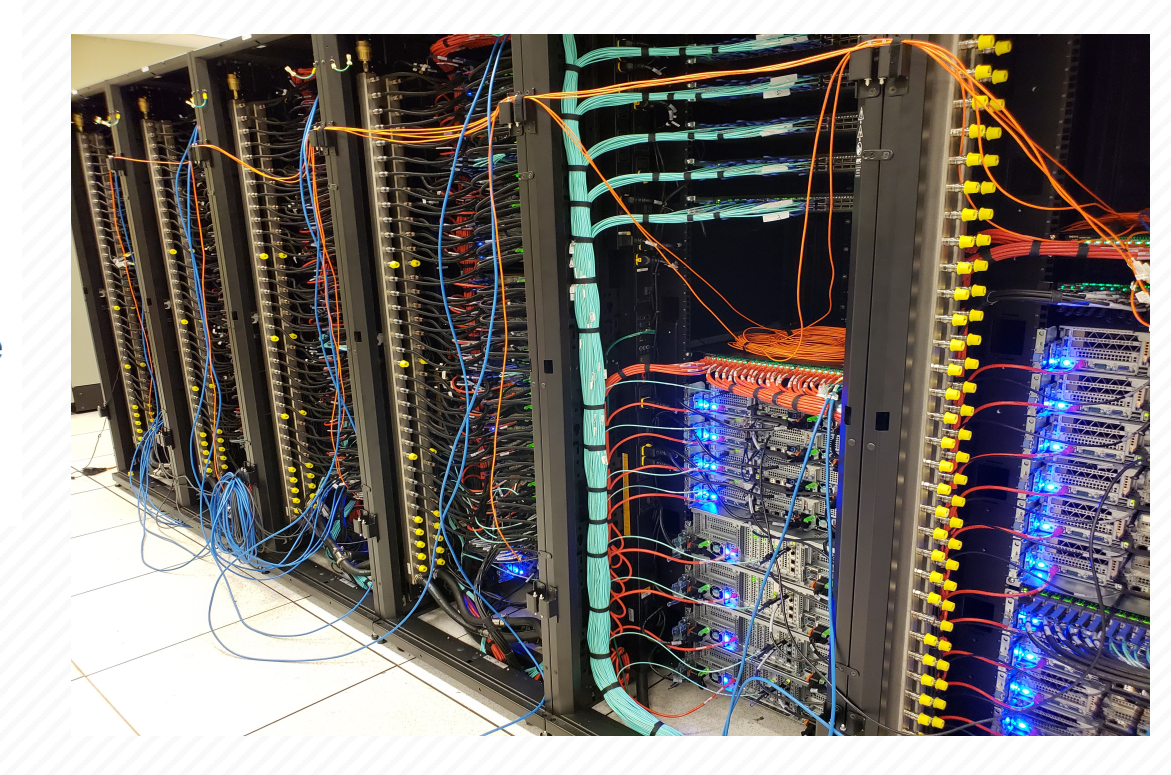

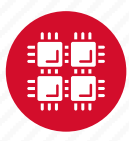

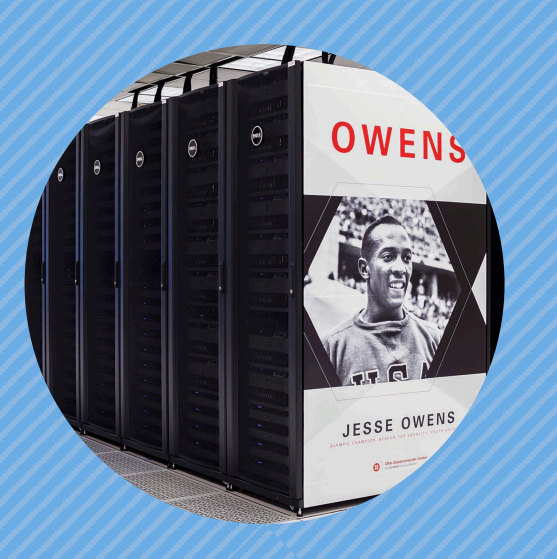

### **Hardware Overview**

"To err is human, but to really foul things up you need a computer." – Paul Ehrlich

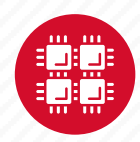

# **System Configurations**

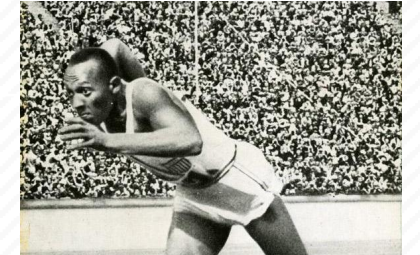

#

|                 | Pitzer<br>(2018) | Owens<br>(2016) | Ruby<br>(2014) |
|-----------------|------------------|-----------------|----------------|
| heoretical      |                  |                 |                |
| 'erformance     | ~1300 IF         | ~1600 IF        | ~144   -       |
| Nodes           | 260              | 824             | 240            |
| CPU Cores       | 10,560           | 23,392          | 4,800          |
| otal Memory     | ~70.6 TB         | ~120 TB         | ~15.3 TB       |
| lemory per Core | >5 GB            | >5 GB           | 3.2 GB         |
| nterconnect     | EDR IB           | EDR IB          | FDR/EN<br>IB   |

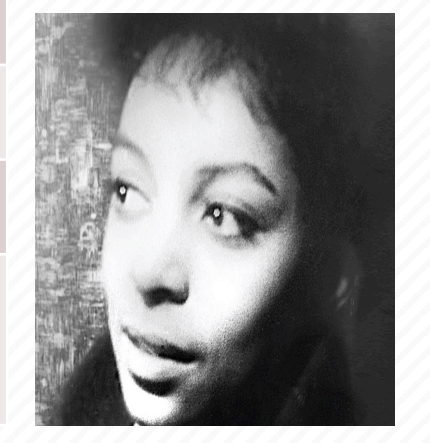

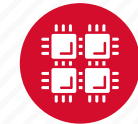

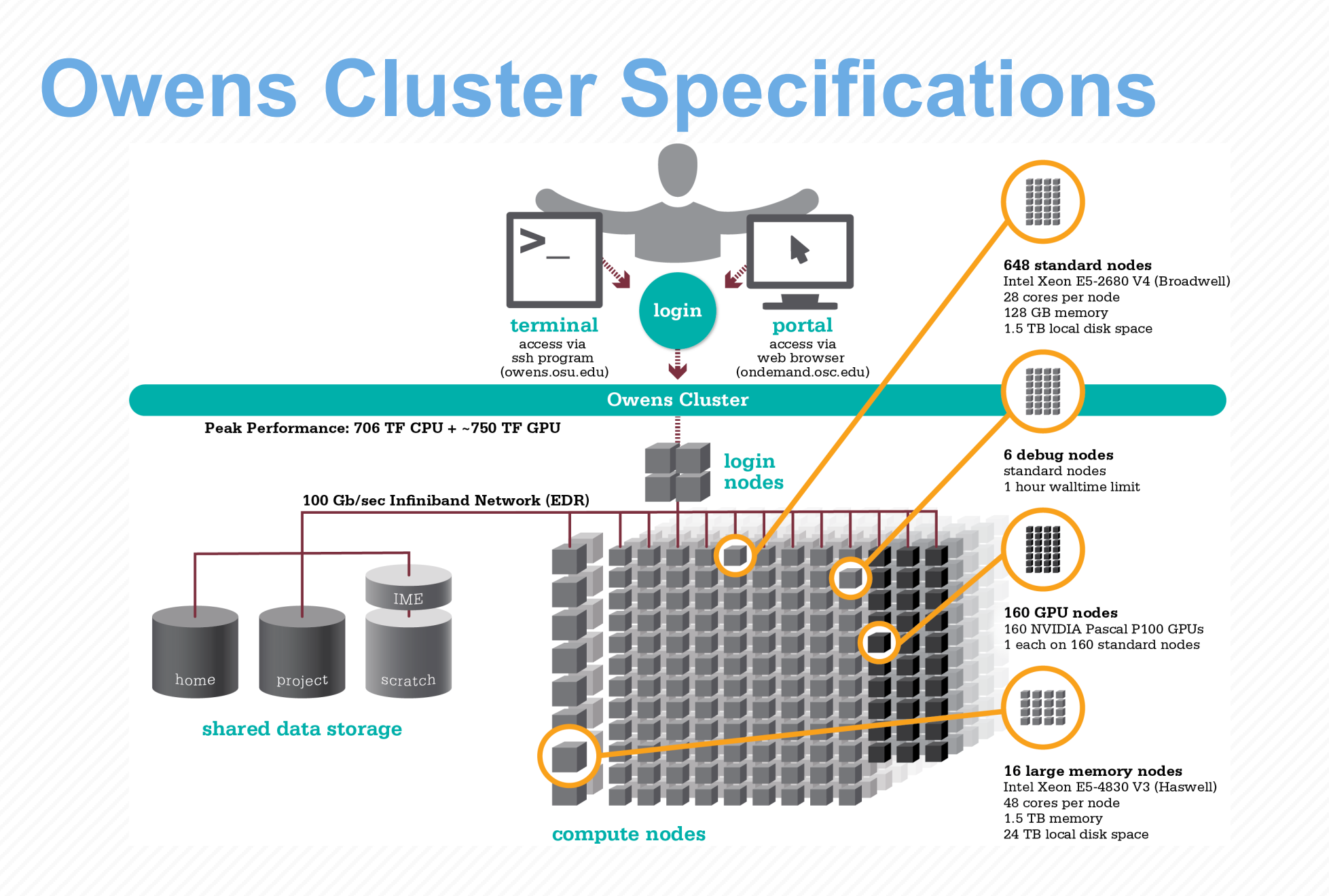

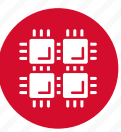

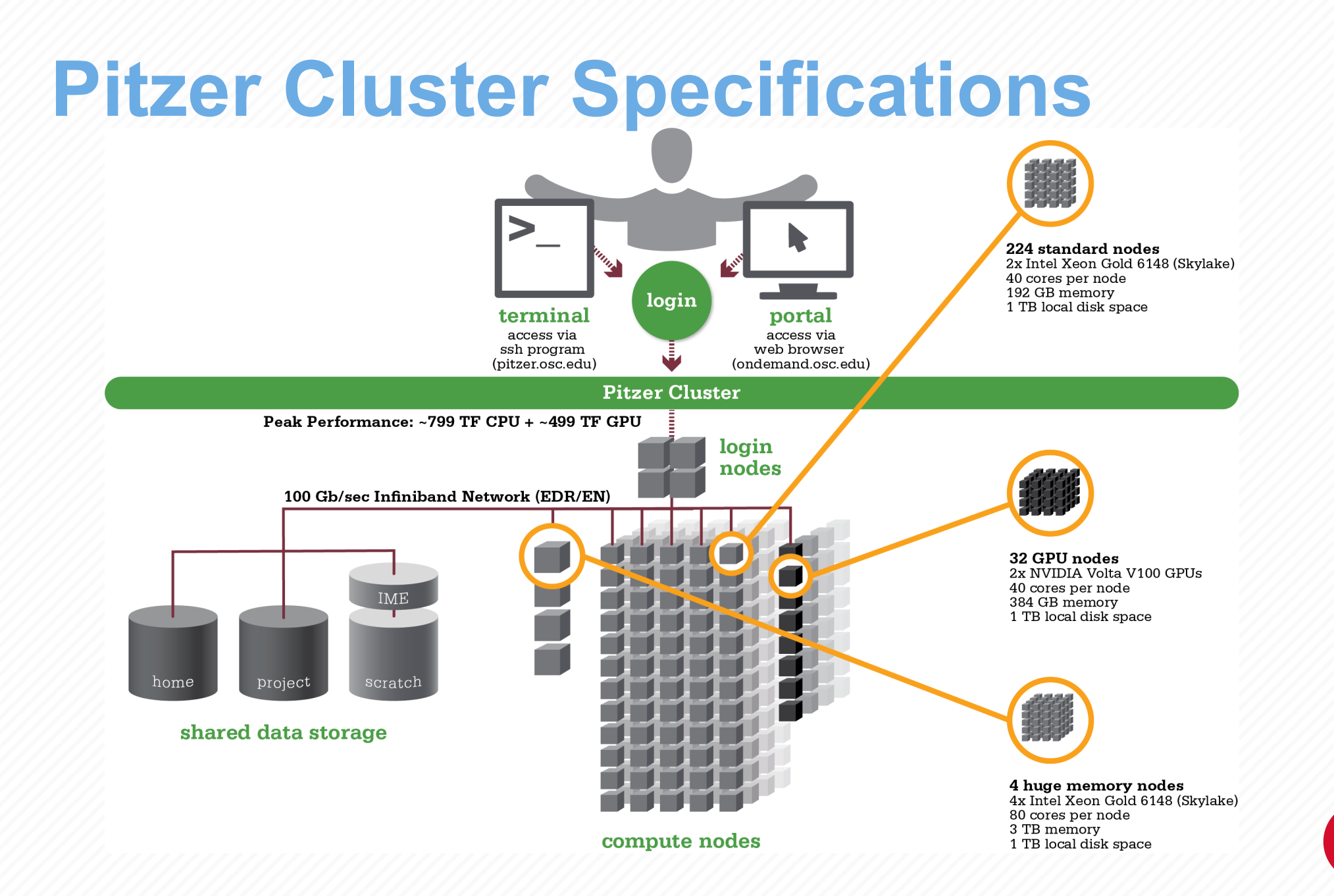

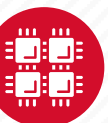

# Login Nodes – Usage

#### • Purpose

- Submit jobs to batch system
- Edit files
- Manage your files
- Interactive work small scale
- Limits
  - 20 minutes CPU time
  - 1GB memory
- Use the batch system for serious computing!

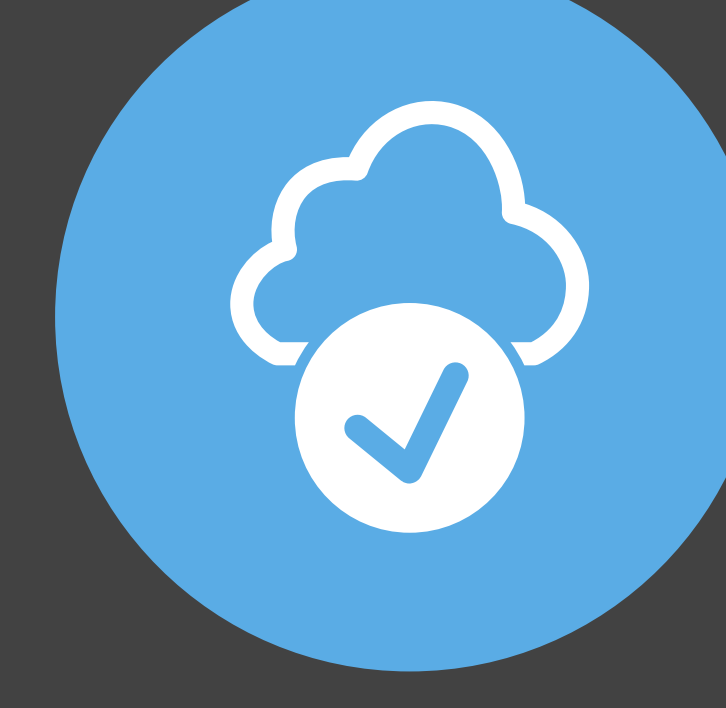

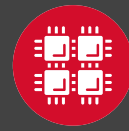

# Resources to get your questions answered

FAQs: <u>https://www.osc.edu/resources/getting\_started/supercomputing\_faq</u> HOW TOs: <u>https://www.osc.edu/resources/getting\_started/howto</u>

New User Guide: <u>https://www.osc.edu/resources/getting\_started/new\_user\_resource\_guide</u> Updated presentations: <u>https://www.osc.edu/~kcahill/NewUser</u>

**Office Hours:** 

<u>go.osu.edu/rc-osc</u> Alternate Tuesdays 1-3 p.m. at Research Commons Walk in: Wed & Fri. 1-2:30 p.m. at Pomerene Hall

System updates

- Read Message of the Day on login
- Follow @HPCNotices on Twitter

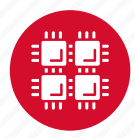

# Intro to OSC tutorial

#### https://khill42.github.io/OSC\_IntroHPC/

- Highlights OnDemand for OSC access
- Always available training
- Continually being updated and improved
- Based on HPC/Data carpentry materials
- OSC Workshop Oct. 10

#### Introduction to High Performance Computing

Advanced computing skills and the capacity to analyse large datasets are key for many researchers across a variety of disciplines. This workshop is designed to enable researchers to use High Performance Computing (HPC) systems to improve their research efficiency.

By the end of this workshop, students will know how to:

- Use the UNIX command line and the OnDemand web portal to connect to a remote computer.
- Navigate and interact with files using the UNIX command line.
- Work interactively with programs on an HPC setup.
  Execute scripted workflows on an HPC.
- Submit and manage jobs to an HPC using a job scheduler.

#### # Prerequisites

This workshop is designed for those with NO PRIOR EXPERIENCE. Students will need their own laptop computer. Students will need access to their institutional HPC.

#### Schedule

|       | Setup                               | Download files required for the lesson                                                                                                    |
|-------|-------------------------------------|----------------------------------------------------------------------------------------------------|
| 00:00 | 1. Introduction to HPC              | What is High Performance Computing?<br>Why should I be using High Performance Computing for my research?<br>Don't I need to know how to program to use High Performance Computing? |
| 00:10 | 2. Connect to the HPC               | How do I connect to an HPC system?                                                                                                    |
| 00:25 | 3. Basic UNIX Commands              | What is the syntax of UNIX commands?<br>How do I navigate the file system?<br>How do I transfer files to HPC?<br>How do I interact with files on the HPC?                          |
| 00:55 | 4. Using a cluster: Introduction    | What is a cluster?<br>How does a cluster work?<br>How do I log on to a cluster?                                                                                                    |
| 01:15 | 5. Using a cluster: Scheduling jobs | What is a scheduler and why are they used?<br>How do we submit a job?                                                                                                    |

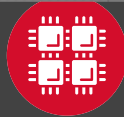

# **Questions?**

A DIVISI

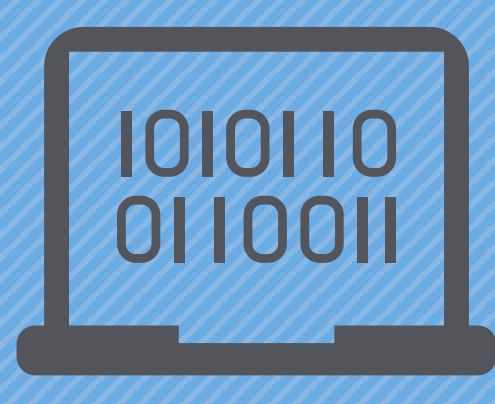

### **Batch Processing**

"There's an old story about the person who wished his computer were as easy to use as his telephone. That wish has come true, since I no longer know how to use my telephone." – Bjarne Stroustrup

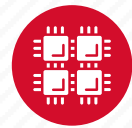

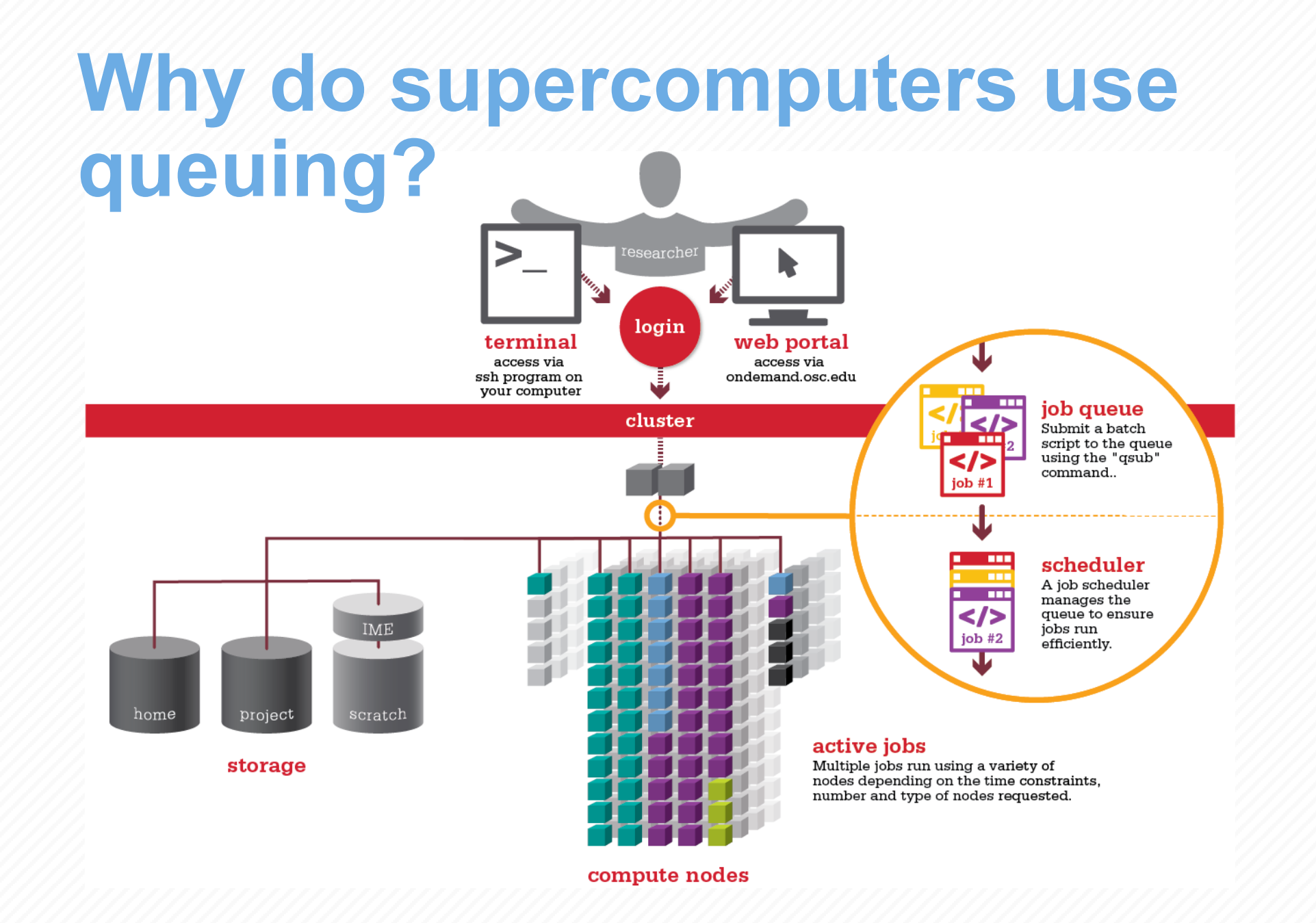

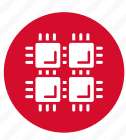

# **Idea Behind Batch Processing**

- Whatever you would normally type at the command prompt goes into your batch script
- Output that would normally go to the screen goes into a log file (or files)
- The system runs your job when resources become available
- Very efficient in terms of resource utilization

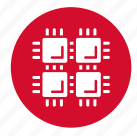

# **Batch System at OSC**

- Compute nodes are allocated through the batch system
  - PBS Portable Batch System
  - Torque resource manager
  - Moab scheduler
- Documentation at

www.osc.edu/supercomputing/batch-processing-at-osc

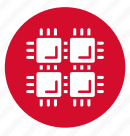

# Steps for Running a Job on the Compute Nodes

- 1. Create a batch script for a job
- 2. Submit the job
- 3. Job gets queued
- 4. Job runs when resources become available
- 5. Get your results when the job finishes

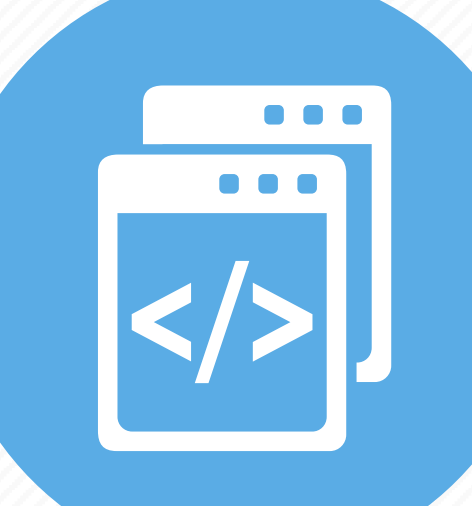

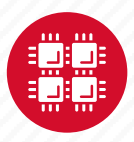

# Specifying Resources in a Job Script

- Nodes and cores (processors) per node, GPUs
- Memory (optional)
- Walltime
  - Overestimate slightly job will be deleted if it hits limit
  - Shorter job may start sooner due to backfill
- Project #
- Software licenses
  - See specific software page on OSC website

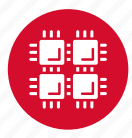

# **Sample Batch Script**

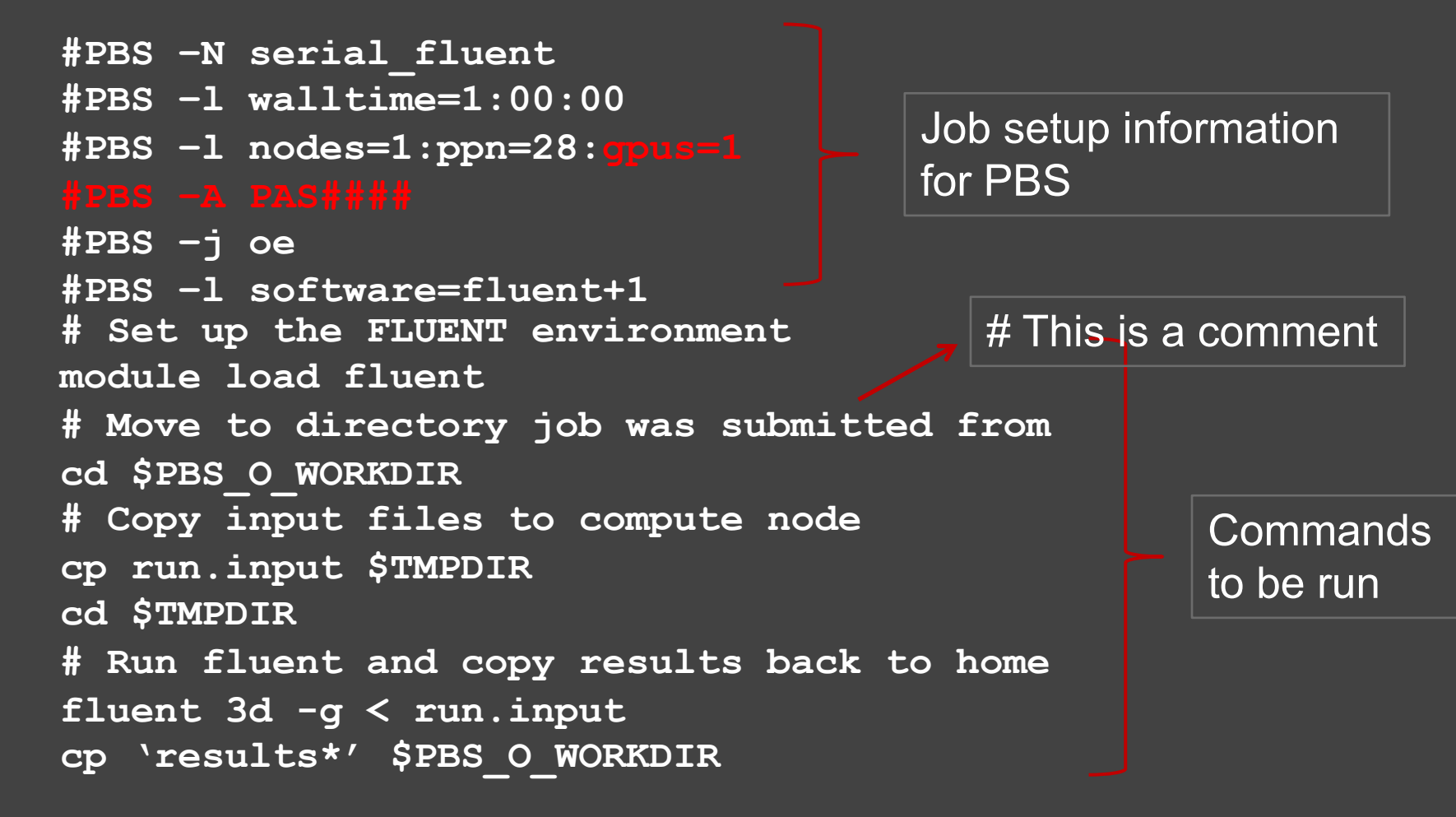

Put all this into a text file!

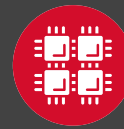

# Submitting a Job and Checking Status

- Command to submit a job
  - qsub script\_file
- Response from PBS (example)
  - 123456.owens-batch.ten.osc.edu
- Show status of batch jobs
  - qstat -a jobid
  - qstat -u *username*
  - qstat -f jobid
- Delete a batch job
  - qdel jobid

List of Batch commands on osc.edu

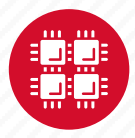

# **Scheduling Policies and Limits**

- Walltime limit
  - 168 hours for serial jobs (single node)
  - 96 hours for parallel jobs (multiple nodes)
- Per-user limits
  - 128 concurrently running jobs
  - 2040 processor cores in use
  - 1000 jobs in the batch system, running or queued
- Per-group limits
  - 192 concurrently running jobs
  - 2040 processor cores in use

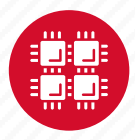

# Waiting for Your Job To Run

- Queue wait time depends on many factors
  - System load
  - Resources requested
    - nodes, cores, large memory, gpus, software licenses
  - Fair share limits (if load is high)
    - reduced priority for users or groups using a lot of resources

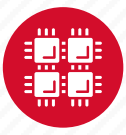

# **Job Output**

- Screen output ends up in file job\_name.ojobid
  - Copied to your working directory when job ends
  - Example: testjob.o1234567
- To see screen output while job is running
  - qpeek jobid
  - Example: qpeek 1234567

Resources requested: nodes=2:ppn=28

Resources used: cput=125:18:32 walltime=02:14:32 mem=34.824GB vmem=77.969GB

\_\_\_\_\_

\_\_\_\_\_

Resource units charged (estimate): 12.556 RUs

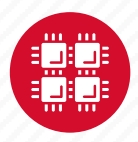

# **Interactive Batch Jobs**

- Interactive, but handled through batch system
  - Resource limits same as standard batch limits
- Useful for tasks forbidden on login nodes
  - Debug parallel programs
  - Run a GUI program that's too large for login node
- May not be practical when system load is high
  - Long wait, same as standard batch job
- To submit an interactive batch job (example)
  - qsub -I -X -l nodes=2:ppn=28 -l walltime=1:00:00 -m abe

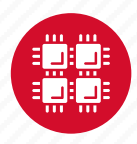

## **Batch Queues**

- The three clusters have separate batch systems
  - Submit job and check status on the same cluster
- Debug reservation
  - A few nodes on each system are reserved for short jobs (≤ 1 hour)
  - Special flag required: qsub -q debug job\_script.sh

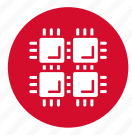

# **Parallel Computing**

- Each processor is fast, but real speed comes from using multiple processors
- Multithreading
  - Use multiple cores on a single node
  - Shared memory
- Message passing (MPI)
  - Use one or multiple nodes
  - Distributed memory

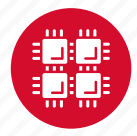

# To Take Advantage of Parallel Computing

- Program must be written to take advantage of multiple cores and/or multiple nodes
- Many commercial applications have multithreaded or parallel versions
- Must use **mpiexec** for multiple nodes
- Can't just request more nodes or cores and expect your job to run faster

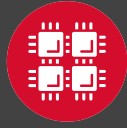

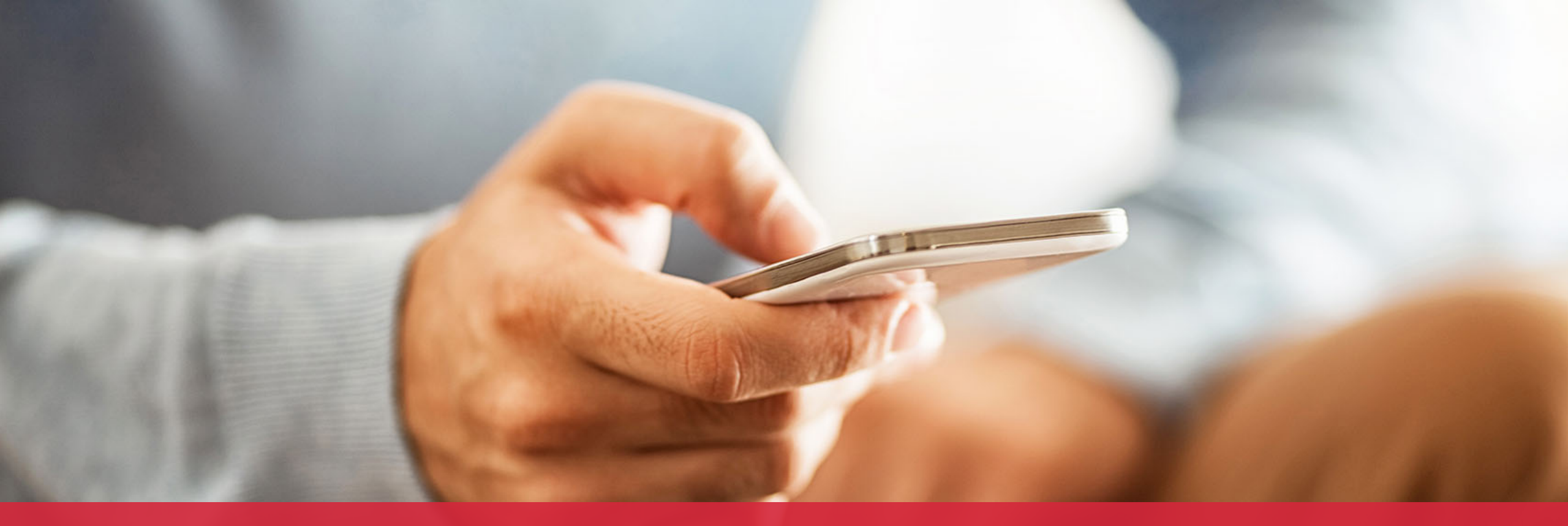

### OH·TECH

Ohio Technology Consortium A Division of the Ohio Department of Higher Education

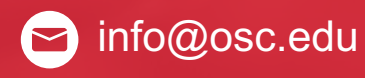

y twitter.com/osc

f facebook.com/ohiosuperco mputercenter w osc.edu

B oh-tech.org/blog

in linkedin.com/company/ohiosupercomputer-center